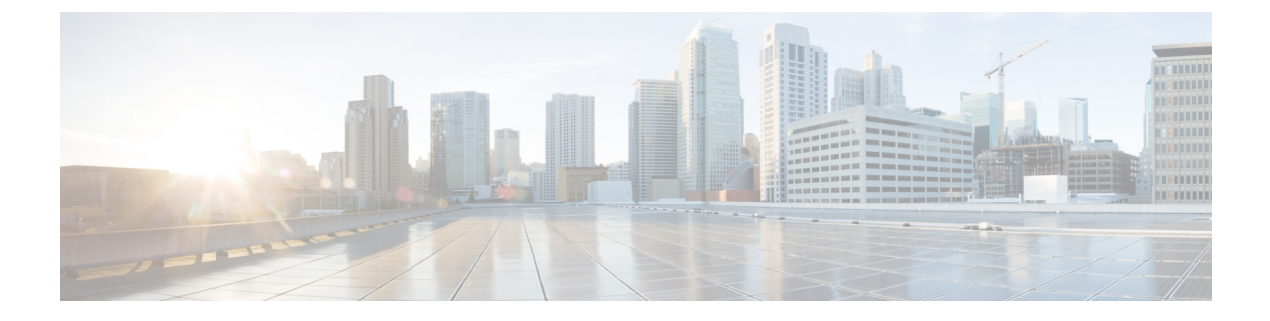

# Hotspot 2.0

- Introduction to Hotspot 2.0, on page 1
- Configuring Hotspot 2.0, on page 2

# Introduction to Hotspot 2.0

The Hotspot 2.0 feature enables IEEE 802.11 devices to interwork with external networks. The interworking service aids network discovery and selection, enabling information transfer from external networks. It provides information to the stations about the networks before association.

Interworking not only helps users within the home, enterprise, and public access domains, but also assists manufacturers and operators to provide common components and services for IEEE 802.11 customers. These services are configured on a per-WLAN basis on the Cisco Wireless Controller (controller).

Hotspot 2.0, also known as HS2 and Wi-Fi Certified Passpoint, is based on the IEEE 802.11u and Wi-Fi Alliance Hotspot 2.0 standards. It seeks to provide better bandwidth and services-on-demand to end users. The Hotspot 2.0 feature allows mobile devices to join a Wi-Fi network automatically, including during roaming, when the devices enter the Hotspot 2.0 area.

The Hotspot 2.0 feature has four distinct parts:

- Hotspot 2.0 Beacon Advertisement: Allows a mobile device to discover Hotspot 2.0-compatible and 802.11u-compatible WLANs.
- Access Network Query Protocol (ANQP) Queries: Sends queries about the networks from IEEE 802.11 devices, such as network type (private or public); connectivity type (local network, internet connection, and so on), or the network providers supported by a given network.
- Online Sign-up: Allows a mobile device to obtain credentials to authenticate itself with the Hotspot 2.0 or WLAN.
- Authentication and Session Management: Provides authentication (802.1x) and management of the STA session (session expiration, extension, and so on).

In order to mark a WLAN as Hotspot 2.0-compatible, the 802.11u-mandated information element and the Hotspot 2.0 information element is added to the basic service set (BSS) beacon advertised by the corresponding AP, and in WLAN probe responses.

Note

The Hotspot 2.0 feature supports only local mode or FlexConnect mode (central switching and central authentication).

FlexConnect local switching is only supported when the Open Roaming configuration template is set up using the **wireless hotspot angp-server** *server-name* **type open-roaming** command. If the configuration diverges from this template, FlexConnect local switching will not be supported.

The following figure shows a standard deployment of the Hotspot 2.0 network architecture:

Figure 1: Hotspot 2.0 Deployment Topology

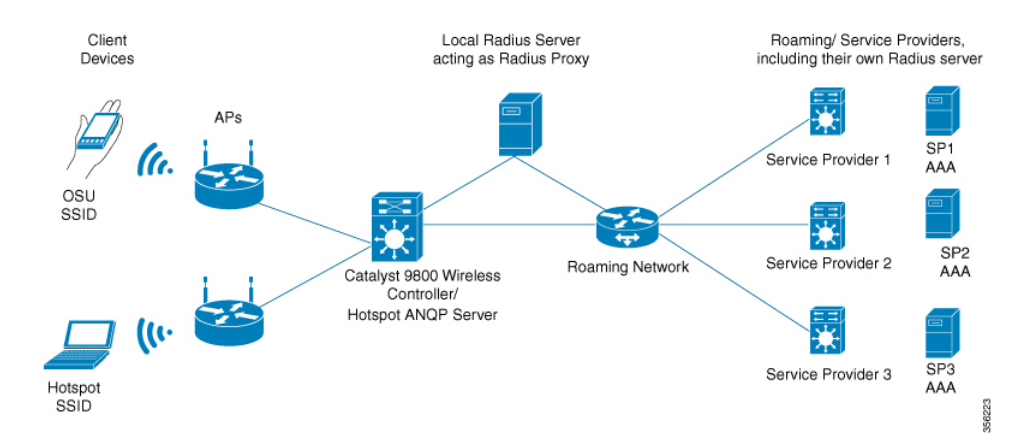

# **Configuring Hotspot 2.0**

## **Configuring an Access Network Query Protocol Server**

The Access Network Query Protocol Server (ANQP) is a query and response protocol that defines the services offered by an AP, usually at a Wi-Fi Hotspot 2.0.

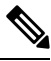

**Note** When configuring roaming-oi in the ANQP server, ensure that you set the **beacon** keyword for at least one roaming-oi, as mandated by the 802.11u standard.

|        | Command or Action          | Purpose                           |
|--------|----------------------------|-----------------------------------|
| Step 1 | configure terminal         | Enters global configuration mode. |
|        | Example:                   |                                   |
|        | Device# configure terminal |                                   |

|        | Command or Action                                                                                                    | Purpose                                                                                          |
|--------|----------------------------------------------------------------------------------------------------|--------------------------------------------------------------------------------------------------|
| Step 2 | wireless hotspot angp-server server-name                                                                               | Configures a Hotspot 2.0 ANQP server.                                                            |
|        | Example:                                                                                                    |                                                                                                  |
|        | <pre>Device(config)# wireless hotspot anqp-server my_server</pre>                                                      |                                                                                                  |
| Step 3 | description description                                                                                                | Adds a description for the ANQP server.                                                          |
|        | Example:                                                                                                    |                                                                                                  |
|        | Device(config-wireless-anqp-server)#<br>description "My Hotspot 2.0"                                                   |                                                                                                  |
| Step 4 | <b>3gpp-info</b> mobile-country-code mobile-network-code                                                               | Configures a 802.11u Third Generation<br>Partnership Project (3GPP) cellular network.            |
|        | Example:                                                                                                    | The <i>mobile-country-code</i> should be a 3-digit                                               |
|        | Device(config-wireless-anqp-server)#<br>3gpp-info us mcc                                                               | decimal number. The <i>mobile-network-code</i> should be a 2-digit or 3-digit decimal number.    |
| Step 5 | anqp fragmentation-threshold<br>threshold-value                                                                        | Configures the ANQP reply fragmentation threshold, in bytes.                                     |
|        | Example:                                                                                                    | The ANQP protocol can be customized by                                                           |
|        | <pre>Device(config-wireless-anqp-server)# anqp fragmentation-threshold 100</pre>                                       | setting the fragmentation threshold, after which the ANQP reply is split into multiple messages. |
|        |                                                                                                    | Note We recommend that you use the default values for the deployment.                            |
| Step 6 | angp-domain-id domain-id                                                                                               | Configures the Hotspot 2.0 ANQP domain                                                           |
| •      | Example:                                                                                                    | identifier.                                                                                      |
|        | Device(config-wireless-anqp-server)#<br>anqp-domain-id 100                                                             |                                                                                                  |
| Step 7 | authentication-type { dns-redirect                                                                                     | Configures the 802.11u network authentication                                                    |
|        | http-https-redirect   online-enrollment  <br>terms-and-conditions }                                                    | type. Depending on the authentication type, a URL is needed for HTTP and HTTPS.                  |
|        | Example:                                                                                                    |                                                                                                  |
|        | <pre>Device(config-wireless-anqp-server)# authentication-type online-enrollment</pre>                                  |                                                                                                  |
|        |                                                                                                    |                                                                                                  |
| Step 8 | <b>connection-capability</b> <i>ip-protocol</i><br><i>port-number</i> { <b>closed</b>   <b>open</b>   <b>unknown</b> } | Configures the Hotspot 2.0 protocol and port capabilities.                                       |
|        | Example:                                                                                                    |                                                                                                  |

|         | Command or Action                                                                                                    | Purpose                                                                                                    |
|---------|----------------------------------------------------------------------------------------------------|----------------------------------------------------------------------------------------------------|
|         | Device(config-wireless-angp-server)#<br>connection-capability 12 40 open                                                 | NoteHotspot 2.0 specifications require<br>that you predefine some open<br>ports and protocols. Ensure that<br>you meet these requirements in<br>                                                                                                    |
| Step 9  | <pre>domain domain-name Example: Device(config-wireless-anqp-server)# domain my-domain</pre>                             | Configures an 802.11u domain name. You can configure up to 32 domain names. The <i>domain-name</i> should not exceed 220 characters.                                                                                                    |
| Step 10 | <pre>ipv4-address-type ipv4-address-type Example: Device(config-wireless-angp-server)# ipv4-address-type public</pre>    | Configures an 802.11u IPv4 address type in the Hotspot 2.0 network.                                                                                                    |
| Step 11 | <pre>ipv6-address-type ipv6-address-type Example: Device(config-wireless-anqp-server)# ipv6-address-type available</pre> | Configures an 802.11u IPv6 address type in the Hotspot 2.0 network.                                                                                                    |
| Step 12 | <pre>nai-realm realm-name Example: Device(config-wireless-anqp-server)# nai cisco.com</pre>                              | Configures an 802.11u NAI realm profile that identifies the realm that is accessible using the AP.                                                                                                    |
| Step 13 | <pre>operating-class class-id Example: Device(config-wireless-anqp-server)# operating-class 25</pre>                     | Configures a Hotspot 2.0-operating class identifier.                                                                                                    |
| Step 14 | <pre>operator operator-name language-code Example: Device(config-wireless-anqp-server)# operator XYZ-operator eng</pre>  | Configures a Hotspot 2.0 operator-friendly<br>name in a given language. Use only the first<br>three letters of the language, in lower case, for<br>the language code. For example, use <i>eng</i> for<br>English.<br>To see the full list of language codes, go to:<br>http://www.loc.gov/standards/iso639-2/php/<br>code_list.php. |
|         |                                                                                                    | Note You can configure only one operator per language.                                                                                                    |

|         | Command or Action                                                                                          | Purpose                                                                                                    |
|---------|----------------------------------------------------------------------------------------------------|----------------------------------------------------------------------------------------------------|
| Step 15 | osu-ssid SSID                                                                                              | Configures the SSID that wireless clients will use for OSU                                                                                                    |
|         | <pre>Example:<br/>Device(config-wireless-anqp-server)#<br/>osu-ssid test</pre>                             | The SSID length can be up to 32 characters.                                                                                                    |
| Step 16 | <pre>roaming-oi Ol-value [beacon] Example: Device(config-wireless-anqp-server)# roaming-oi 24 beacon</pre> | Configures the 802.11u roaming organization<br>identifier.<br>If the <b>beacon</b> keyword is specified, the<br>roaming OUI is advertised in the AP WLAN<br>beacon or probe response. Otherwise, it will<br>only be returned while performing the roaming<br>OUI ANQP query.<br><b>Note</b> The hex string of a roaming OUI<br>should contain only lowercase<br>letters. |
| Step 17 | <pre>venue venue-name language-code Example: Device(config-wireless-anqp-server)# venue bank eng</pre>     | Configures the 802.11u venue information.<br>The <i>venue-name</i> should not exceed 220<br>characters and the <i>language-code</i> should only<br>be 2 or 3 lowercase letters (a-z) in length.                                                                                                    |

# **Configuring WAN Metrics**

This procedure shows you how to configure the Wide Area Network (WAN) parameters such as uplink and downlink speed, link status, load, and so on.

|        | Command or Action                                                     | Purpose                               |
|--------|-----------------------------------------------------------------------|---------------------------------------|
| Step 1 | configure terminal                                                    | Enters global configuration mode.     |
|        | Example:                                                              |                                       |
|        | Device# configure terminal                                            |                                       |
| Step 2 | wireless hotspot anqp-server server-name                              | Configures a Hotspot 2.0 ANQP server. |
|        | Example:                                                              |                                       |
|        | Device(config)# wireless hotspot<br>anqp-server my_server             |                                       |
| Step 3 | wan-metrics downlink-load load-value                                  | Configures the WAN downlink load.     |
|        | Example:                                                              |                                       |
|        | Device(config-wireless-anqp-server)#<br>wan-metrics downlink-load 100 |                                       |

|        | Command or Action                                                                    | Purpose                                                      |
|--------|--------------------------------------------------------------------------------------|--------------------------------------------------------------|
| Step 4 | wan-metrics downlink-speed speed                                                     | Configures the WAN downlink speed, in kbps.                  |
|        | Example:                                                                             |                                                              |
|        | Device(config-wireless-anqp-server)#<br>wan-metrics downlink-speed 1000              |                                                              |
| Step 5 | wan-metrics full-capacity-link                                                       | Configures the WAN link to operate at its                    |
|        | Example:                                                                             | maximum capacity.                                            |
|        | Device(config-wireless-anqp-server)#<br>wan-metrics full-capacity-link               |                                                              |
| Step 6 | wan-metrics link-status                                                              | Sets the WAN link status.                                    |
|        | {down   not-configured   test-state   up }                                           |                                                              |
|        | Example:                                                                             |                                                              |
|        | Device(config-wireless-anqp-server)#<br>wan-metrics link-status down                 |                                                              |
| Step 7 | <b>wan-metrics load-measurement-duration</b><br><i>duration</i>                      | Configures the uplink or downlink load measurement duration. |
|        | Example:                                                                             |                                                              |
|        | Device(config-wireless-angp-server)#<br>wan-metrics<br>load-measurement-duration 100 |                                                              |
| Stop 9 | won metrics unlink load load value                                                   | Configures the WAN unlink load                               |
| Sieho  |                                                                                      | Configures the WAN upfink load.                              |
|        |                                                                                      |                                                              |
|        | wan-metrics uplink-load 100                                                          |                                                              |
| Step 9 | wan-metrics uplink-speed speed                                                       | Configures the WAN uplink speed, in kbps.                    |
|        | Example:                                                                             |                                                              |
|        | Device(config-wireless-anqp-server)#<br>wan-metrics uplink-speed 1000                |                                                              |

# **Configuring an Online Sign-Up Provider**

|        | Command or Action          | Purpose                           |
|--------|----------------------------|-----------------------------------|
| Step 1 | configure terminal         | Enters global configuration mode. |
|        | Example:                   |                                   |
|        | Device# configure terminal |                                   |

|        | Command or Action                                                                                      | Purpose                                                                                                    |
|--------|----------------------------------------------------------------------------------------------------|----------------------------------------------------------------------------------------------------|
| Step 2 | wireless hotspot icon<br>bootflash:system-file-name media-type<br>language-code icon-width icon-height | Configures an icon for Hotspot 2.0 and its parameters, such as media type, language code, icon width, and icon height.                                   |
|        | Example:                                                                                               |                                                                                                    |
|        | Device(config)# wireless hotspot icon<br>bootflash:logol image eng 100 200                             |                                                                                                    |
| Step 3 | wireless hotspot anqp-server server-name                                                               | Configures a Hotspot 2.0 ANQP server.                                                                                                    |
|        | Example:                                                                                               |                                                                                                    |
|        | Device(config)# wireless hotspot<br>anqp-server my_server                                              |                                                                                                    |
| Step 4 | osu-provider osu-provider-name                                                                         | Configures a Hotspot 2.0 OSU provider name.                                                                                                    |
|        | Example:                                                                                               |                                                                                                    |
|        | Device(config-wireless-anqp-server)#<br>osu-provider my-osu                                            |                                                                                                    |
| Step 5 | <b>name</b> osu-operator-name lang-code description                                                    | Configures the name of the OSU operator in a                                                                                                    |
|        | Example:                                                                                               | given language.                                                                                                    |
|        | Device(config-anqp-osu-provider)# name<br>xyz-oper<br>eng xyz-operator                                 | The <i>osu-operator-name</i> and <i>description</i> should<br>not exceed 220 characters. The language code<br>should be 2 or 3 lower-case letters (a-z). |
| Step 6 | server-uri                                                                                             | Configures the server Uniform Resource<br>Identifier (URI) of the OSU operator.                                                                          |
|        | <b>Example:</b><br>Device(config-anqp-osu-provider)#<br>server-uri cisco.com                           |                                                                                                    |
| Step 7 | method { oma-dm   soap-xml-spp }                                                                       | Configures the primary supported OSU method                                                                                                    |
|        | Example:                                                                                               | of the OSU operator.                                                                                                    |
|        | Device(config-anqp-osu-provider)# method<br>oma-dm                                                     |                                                                                                    |
| Step 8 | nai-realm nai-realm                                                                                    | Configures the Network Access Identifier (NAI)                                                                                                    |
|        | Example:                                                                                               | realm of the OSU operator.                                                                                                    |
|        | Device(config-anqp-osu-provider)#<br>nai-realm cisco.com                                               | The <i>nai-realm</i> should not exceed 220 characters.                                                                                                   |
| Step 9 | icon file-name                                                                                         | Configures the icon for the OSU provider.                                                                                                    |
|        | Example:                                                                                               | The <i>file-name</i> should not exceed 100 characters.                                                                                                   |
|        | <pre>Device(config-anqp-osu-provider)# icon xyz.jpeg</pre>                                             |                                                                                                    |

## **Configuring Hotspot 2.0 WLAN**

### Procedure

|        | Command or Action                                                                                        | Purpose                                                                                          |
|--------|----------------------------------------------------------------------------------------------------|--------------------------------------------------------------------------------------------------|
| Step 1 | configure terminal                                                                                       | Enters global configuration mode.                                                                |
|        | <b>Example:</b><br>Device# configure terminal                                                            |                                                                                                  |
| Step 2 | <pre>wlan wlan-name wlan-id ssid Example: Device(config)# wlan hs2 1 hs2</pre>                           | Configures a WLAN and enters WLAN configuration mode.                                            |
| Step 3 | <pre>security wpa wpa2 gtk-randomize Example: Device(config-wlan)# security wpa wpa2 gtk-randomize</pre> | Configures random GTK for hole 196<br>mitigation.<br>Hole 196 is the name of WPA2 vulnerability. |
| Step 4 | no shutdown<br>Example:<br>Device(config-wlan)# no shutdown                                              | Enables the WLAN.                                                                                |

## **Configuring an Online Subscription with Encryption WLAN**

Online subscription with Encryption (OSEN) WLAN is used to onboard a Hotspot 2.0 network (to get the necessary credentials) in a secure manner.

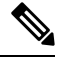

Note

You cannot apply a policy profile to the OSEN WLAN if a Hotspot 2.0 server is enabled on the WLAN.

|        | Command or Action              | Purpose                            |
|--------|--------------------------------|------------------------------------|
| Step 1 | configure terminal             | Enters global configuration mode.  |
|        | Example:                       |                                    |
|        | Device# configure terminal     |                                    |
| Step 2 | wlan wlan-name wlan-id ssid    | Configures a WLAN and enters WLAN  |
|        | Example:                       | configuration mode.                |
|        | Device(config)# wlan hs2 1 hs2 |                                    |
| Step 3 | security wpa osen              | Enables WPA OSEN security support. |
|        | Example:                       |                                    |

|        | Command or Action                      | Purpose                                                                                                    |
|--------|----------------------------------------|----------------------------------------------------------------------------------------------------|
|        | Device(config-wlan)# security wpa osen | Note OSEN and robust security<br>network (RSN) are mutually<br>exclusive. If RSN is enabled on a<br>WLAN, OSEN cannot be enabled<br>on the same WLAN. |
| Step 4 | no shutdown                            | Enables the WLAN.                                                                                                    |
|        | Example:                               |                                                                                                    |
|        | Device(config-wlan)# no shutdown       |                                                                                                    |

# Attaching an ANQP Server to a Policy Profile

### Procedure

|        | Command or Action                                         | Purpose                                                     |
|--------|-----------------------------------------------------------|-------------------------------------------------------------|
| Step 1 | configure terminal                                        | Enters global configuration mode.                           |
|        | Example:                                                  |                                                             |
|        | Device# configure terminal                                |                                                             |
| Step 2 | wireless profile policy policy-profile-name ssid          | Configures a policy profile.                                |
|        | Example:                                                  |                                                             |
|        | Device(config)# wireless profile<br>policy policy-hotspot |                                                             |
| Step 3 | shutdown                                                  | Disables the policy profile.                                |
|        | Example:                                                  |                                                             |
|        | Device(config-wireless-policy)# shutdown                  |                                                             |
| Step 4 | hotspot anqp-server server-name                           | Attaches the Hotspot 2.0 ANQP server to the policy profile. |
|        | Example:                                                  |                                                             |
|        | Device(config-wireless-policy) # hotspot                  |                                                             |
|        | andp-server my-server                                     |                                                             |
| Step 5 | no shutdown                                               | Enables the policy profile.                                 |
|        | Example:                                                  |                                                             |
|        | Device(config-wireless-policy)# no<br>shutdown            |                                                             |

## What to do next

Attach the policy profile to the WLAN to make the WLAN Hotspot 2.0 enabled.

I

# **Configuring Interworking for Hotspot 2.0**

### Procedure

|        | Command or Action                                                                                  | Purpose                                                                 |  |
|--------|----------------------------------------------------------------------------------------------------|-------------------------------------------------------------------------|--|
| Step 1 | configure terminal                                                                                 | Enters global configuration mode.                                       |  |
|        | Example:                                                                                           |                                                                         |  |
|        | Device# configure terminal                                                                         |                                                                         |  |
| Step 2 | wireless hotspot anqp-server server-name                                                           | Configures a Hotspot 2.0 ANQP server.                                   |  |
|        | Example:                                                                                           |                                                                         |  |
|        | <pre>Device(config)# wireless hotspot anqp-server my_server</pre>                                  |                                                                         |  |
| Step 3 | network-type allowed <i>network-type</i><br>internet-access { allowed   forbidden }                | Configures a 802.11u network type.                                      |  |
|        | Example:                                                                                           |                                                                         |  |
|        | <pre>Device(config-wireless-anqp-server)# network-type guest-private internet-access allowed</pre> |                                                                         |  |
| Step 4 | hessid HESSID-value                                                                                | (Optional) Configures a homogenous extended service set.                |  |
| ·      | Example:                                                                                           |                                                                         |  |
|        | Device(config-wireless-anqp-server)#<br>hessid 12.13.14                                            |                                                                         |  |
| Step 5 | group venue-group venue-type                                                                       | Selects a group type and venue type from the list of available options. |  |
|        | Example:                                                                                           |                                                                         |  |
|        | Device(config-wireless-anqp-server)#<br>group business bank                                        |                                                                         |  |

# **Configuring the Generic Advertisement Service Rate Limit**

|        | Command or Action                      | Purpose                                        |
|--------|----------------------------------------|------------------------------------------------|
| Step 1 | configure terminal                     | Enters global configuration mode.              |
|        | Example:                               |                                                |
|        | Device# configure terminal             |                                                |
| Step 2 | ap profile profile-name                | Configures an AP profile and enters AP profile |
|        | Example:                               | configuration mode.                            |
|        | Device(config)# ap profile hs2-profile |                                                |

|        | Command or Action                                          | Purpose                                                                                          |  |  |
|--------|------------------------------------------------------------|--------------------------------------------------------------------------------------------------|--|--|
| Step 3 | gas-ap-rate-limit request-number interval                  | Configures the number of Generic                                                                 |  |  |
|        | Example:                                                   | Advertisement Services (GAS) request action<br>frames cant to the controller by an AP in a given |  |  |
|        | Device(config-ap-profile)#<br>gas-ap-rate-limit 20 120     | interval.                                                                                        |  |  |
| Step 4 | exit                                                       | Returns to global configuration mode.                                                            |  |  |
|        | Example:                                                   |                                                                                                  |  |  |
|        | <pre>Device(config-ap-profile)# exit</pre>                 |                                                                                                  |  |  |
| Step 5 | wireless hotspot gas-rate-limit<br>gas-requests-to-process | Configures the number of GAS request action frames to be processed by the controller.            |  |  |
|        | Example:                                                   |                                                                                                  |  |  |
|        | Device(config)# wireless hotspot<br>gas-rate-limit 100     |                                                                                                  |  |  |

## **Verifying Hotspot 2.0 Configuration**

22

Use the following show commands to verify the quality of service (QoS) and AP GAS rate limit.

To view whether a QoS map ID is user configured or the default one, use the following command:

Device# show ap profile <profile name> detailed

QoS Map : user-configured

To view the QoS map values used and their source, use the following command:

Device# show ap profile <profile name> qos-map

| QoS Map                         |                             | : defaul          |          |            |
|---------------------------------|-----------------------------|-------------------|----------|------------|
| DSCP ranges to<br>User Priority | User Priori<br>DSCP low     | ties<br>DSCP high | Upstream | UP to DSCE |
| 0                               | 0                           | 7                 |          | 0          |
| 2                               | 16                          | 23                |          | 10         |
| 3                               | 24                          | 31                |          | 18         |
| 4                               | 32                          | 39                |          | 26         |
| 5                               | 40                          | 47                |          | 34         |
| 6                               | 48                          | 55                |          | 46         |
| 7                               | 56                          | 63                |          | 48         |
| DSCP to UP map<br>DSCP User P   | ping excepti<br>riority<br> | ons               |          |            |
| 0                               | 0                           |                   |          |            |
| 2                               | 1                           |                   |          |            |
| 4                               | 1                           |                   |          |            |
| 6                               | 1                           |                   |          |            |
| 10                              | 2                           |                   |          |            |
| 12                              | 2                           |                   |          |            |
| 14                              | 2                           |                   |          |            |
| 18                              | 3                           |                   |          |            |
| 20                              | 3                           |                   |          |            |

## To view the AP rate limiter configuration, use the following command:

Device# show ap name AP0462.73e8.f2c0 config general | i GAS

| GAS rate limit Admin status        | : | Enabled |
|------------------------------------|---|---------|
| Number of GAS request per interval | : | 30      |
| GAS rate limit interval (msec)     | : | 100     |